### Introduction

This document is an Installation Instruction to guide you through the process of upgrading from HCCAi v6.3 to HCCA v6.5.

## STEP 1 Download the new HCCAi v6.5 install files

Go to the Halogen Web Site <u>http://www.halogenonline.co.uk</u>. Log in and then click on the Downloads link under the User Area

Under the Software section, click on HCCAi v6.5.0 and when prompted by the pop up dialogue save the HCCAi v6.5.0.zip file to a suitable location on your PC.

# **STEP 2 Uninstall your current HCCAi Installation**

Open the zip file (double click on it) and then run the file called SETUP.EXE by double-clicking on it.

The HCCAi Installer starts to run and you should be presented with the following dialogue

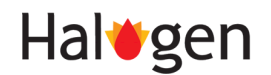

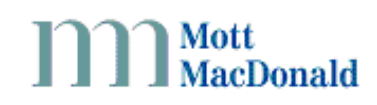

| HCCAi - InstallS                                                                                                    | hield Wizard                                                                                | × |
|----------------------------------------------------------------------------------------------------|---------------------------------------------------------------------------------------------|---|
| Welcome<br>Modify, repair, or remove the program.                                                                                         |                                                                                             |   |
| Welcome to the HCCAi Setup Maintenance program. This program lets you modify the current<br>installation. Click one of the options below. |                                                                                             |   |
| C Modify                                                                                                    | Select new program components to add or select currently installed<br>components to remove. |   |
| ⊙ R <u>e</u> pair                                                                                                    | Reinstall all program components installed by the previous setup.                           |   |
| Eemove                                                                                                    | Remove all installed components.                                                            |   |
|                                                                                                    | < Back Next > Cancel                                                                        |   |

Select the "Remove" option, then click "Next".

Reply "Yes" to the following question...

| HCCAi - InstallShield Wizard             | X                                            |
|------------------------------------------|----------------------------------------------|
| Do you want to completely remove the sel | ected application and all of its components? |
| Yes                                      | No                                           |

The Installer will then run and remove your current HCCAi installation. Upon completion the following message will be displayed.

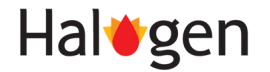

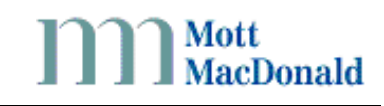

| HCCAi - InstallShield Wizard        |                                                                                                    |  |  |
|-------------------------------------|----------------------------------------------------------------------------------------------------|--|--|
|                                     | Maintenance Complete<br>InstallShield Wizard has finished performing maintenance<br>operations on HCCAi. |  |  |
| < <u>B</u> ack <b>Finish</b> Cancel |                                                                                                    |  |  |

Click the "Finish" button.

#### STEP 3 Install the new HCCAi v6.5.0

Return to the downloaded zip file, open it again then run "SETUP.EXE" again. The Installer starts and the following dialogue is displayed

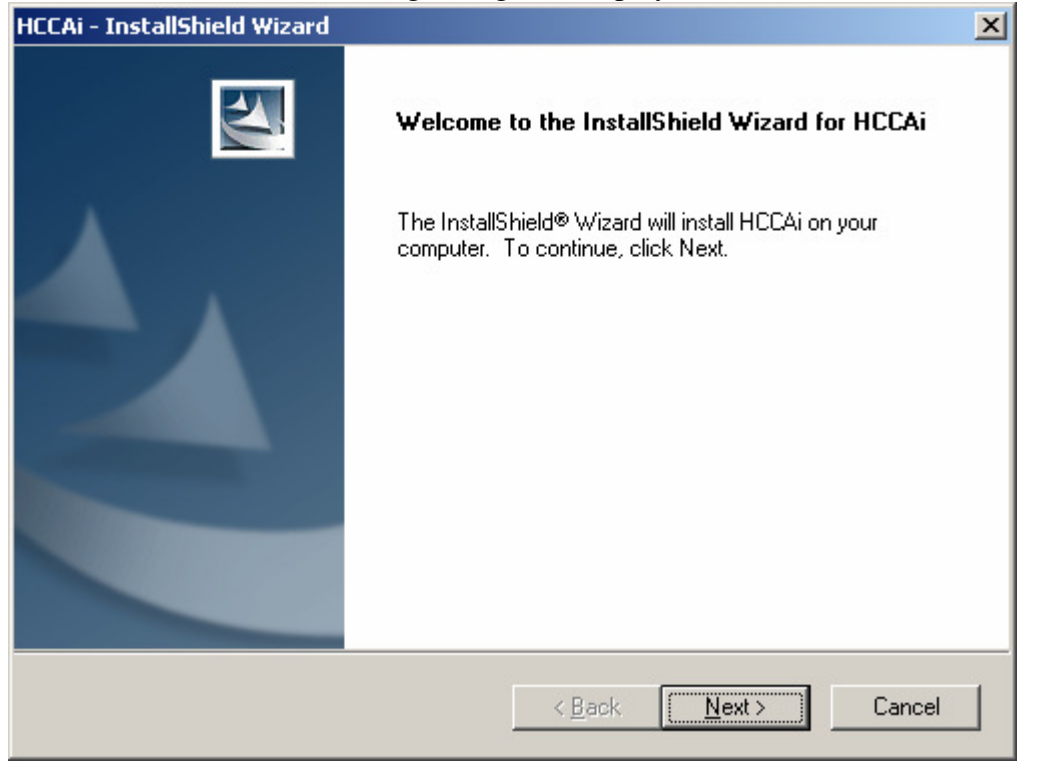

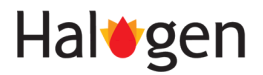

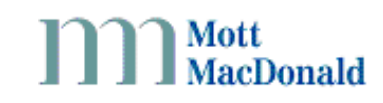

Click "Next". The following dialogue is displayed

| HCCAi - Ins                  | allShield Wizard                                              |                |        | ×              |
|------------------------------|---------------------------------------------------------------|----------------|--------|----------------|
| <b>Choose I</b><br>Select fo | Destination Location<br>older where setup will install files. |                |        | No.            |
|                              | Install HCCAi to:<br>C:\Program Files\Mott MacDonald\         | HCCAi          |        | <u>C</u> hange |
| InstallShield -              |                                                               | < <u>B</u> ack | Next > | Cancel         |

The default folder for installing the HCCAi is shown above and we recommend you use this. If you wish to install in a different location, use the "Change" button and select your alternative location.

Click "Next", the following dialogue is displayed

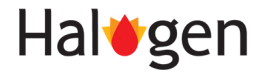

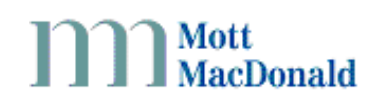

| HCCAi - InstallShield Wizard 🛛 🛛 🔀                                                                              |
|----------------------------------------------------------------------------------------------------|
| Ready to Install the Program<br>The wizard is ready to begin installation.                                      |
| Click Install to begin the installation.                                                                        |
| If you want to review or change any of your installation settings, click Back. Click Cancel to exit the wizard. |
| InstallShield                                                                                                   |
| < <u>B</u> ack <u>Install</u> Cancel                                                                            |

Click "Install". The Installer proceeds to install HCCAi v6.5.0, when complete the following dialogue is displayed

| HCCAi - InstallShield Wizard |                                                                                                    |  |  |
|------------------------------|----------------------------------------------------------------------------------------------------|--|--|
|                              | InstallShield Wizard Complete<br>The InstallShield Wizard has successfully installed HCCAi.<br>Click Finish to exit the wizard. |  |  |
|                              | < <u>B</u> ack <b>Finish</b> Cancel                                                                                             |  |  |

Click "Finish" to close the dialogue.

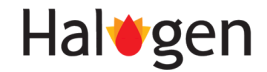

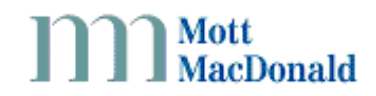

### **STEP 4 Installation Complete**

Your installation of HCCAi v6..5.0 is now complete, you should now be able to run the application and login using your existing Halogen User Id and password.

If you encounter any problems during this process, please contact the Halogen Help Desk for assistance.

Phone Number : 0141 222 4666

eMail : helpdesk.itg@mottmac.com

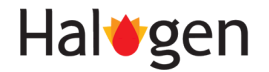